## REMOTE CORPORATE CAPTURE PRO WEB CLIENT

WELCOME LETTER

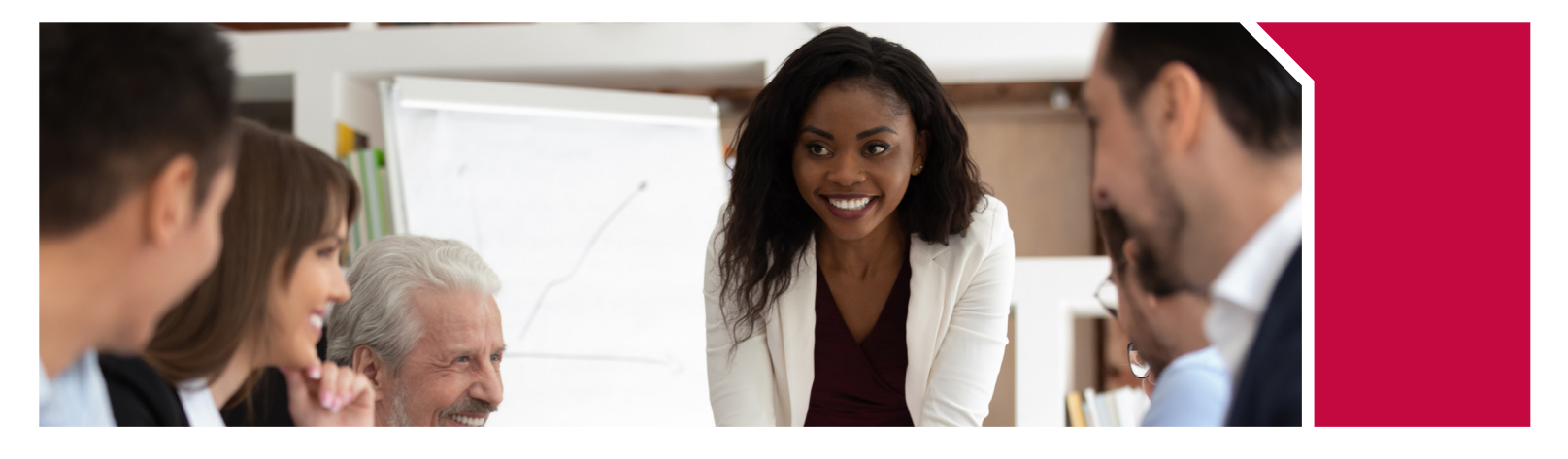

The following information will assist you in setting up Remote Corporate Capture Pro (RCC Pro) Web Client on your individual workstation(s) ensuring a successful implementation of the product. In order to guarantee setup is completed accurately, it is very important to follow the checklist below, in its entirety.

- For Step 1, please refer to the checklist below on page #2. Verify all information has been received and enter specifics where requested. This checklist will be a reference document for future use.
- For Steps 2-5, detailed instructions are provided within the self-paced videos and quick reference guides located on the Treasury Resource Center. To access the Resource Center, please visit the following URL: https://www.bokfinancial.com/landing-pages/treasury-resource-center/remote-corporate-capture. For best performance, visit the resource center via a laptop, desktop or workstation.

Please review the following steps below to ensure a successful implementation. I will be contacting you soon to arrange a time for training. During this meeting, I will walk you through the entire set up process from installing the scanner to making your first deposit.

|    | Step                     | Instructions                                                                                                    |
|----|--------------------------|----------------------------------------------------------------------------------------------------|
| 1. | Review Checklist         | Review and verify all items on the checklist below (page #2) have been received.                                                                                       |
| 2. | Access URL and Login     | Review the RCC Pro Web Client Overview quick reference guide on the Resource Center.                                                                                   |
| 3. | Install the Scanner      | Review the RCC Pro Web Client Scanner Installation self-paced video on the Resource Center.                                                                            |
| 4. | Start Making the Deposit | Review the RCC Pro Web Client Deposit Process self-paced video on the Resource Center.                                                                                 |
| 5. | System Requirements      | Review the RCC Pro Web Client System Requirements document on the Resource Center. This document also includes the Internet Explorer Security Settings best practices. |

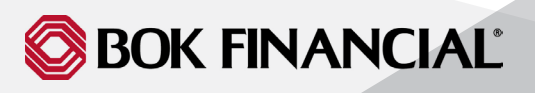

## REMOTE CORPORATE CAPTURE PRO WEB CLIENT

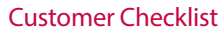

Outlined below is a checklist of items that should be completed and have been received to date.

| Actions                                                           |                                                                                                    |  |
|-------------------------------------------------------------------|----------------------------------------------------------------------------------------------------|--|
| Scanner(s) Received                                               | User ID received via Email Record information below under 'Key Information'.                                                  |  |
| User ID Received via Email                                        | Record information below under 'Key<br>Information'.                                                                          |  |
| Password Received via Email                                       | Record information below under 'Key<br>Information'.                                                                          |  |
| System Access Information Received                                | Provided below in 'Key Information' section.                                                                                  |  |
| RCC Pro Web Client Welcome Email                                  | <ul><li>Includes:</li><li>RCC Pro Web Client Welcome Email</li><li>RCC Pro Web Client Quick Install Guide (Scanner)</li></ul> |  |
| Training Date & Time Scheduled with<br>Implementation Coordinator | As needed, not a requirement.                                                                                                 |  |

## **Key Information**

The following information will be needed by customer at installation of RCC Pro software.

Client User Name:\_\_\_\_\_\_\_\_(Provided to User via email)

Initial User Password:\_\_\_\_\_\_\_\_(Provided to User via email)

New User Password\*:\_\_\_\_

(Changed during first login attempt) \*Min. 8 characters with at least 1 special character and 2 numeric values.

Web Client URL: https://www.itms-online.com/Default.aspx